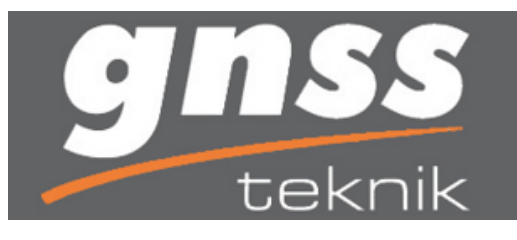

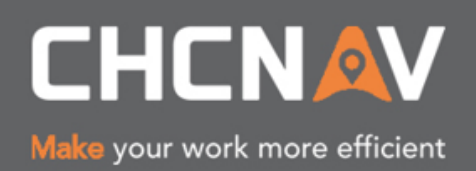

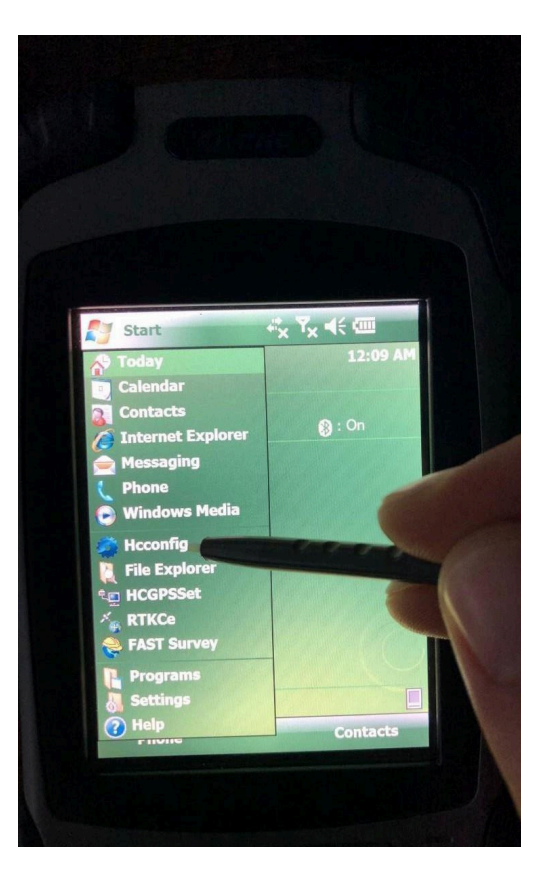

Sol üstteki start menüsünden Hcconfig'e girilir.

Açılan menüden bağlantıya tıklanır(Alıcıya bağlanmak için)

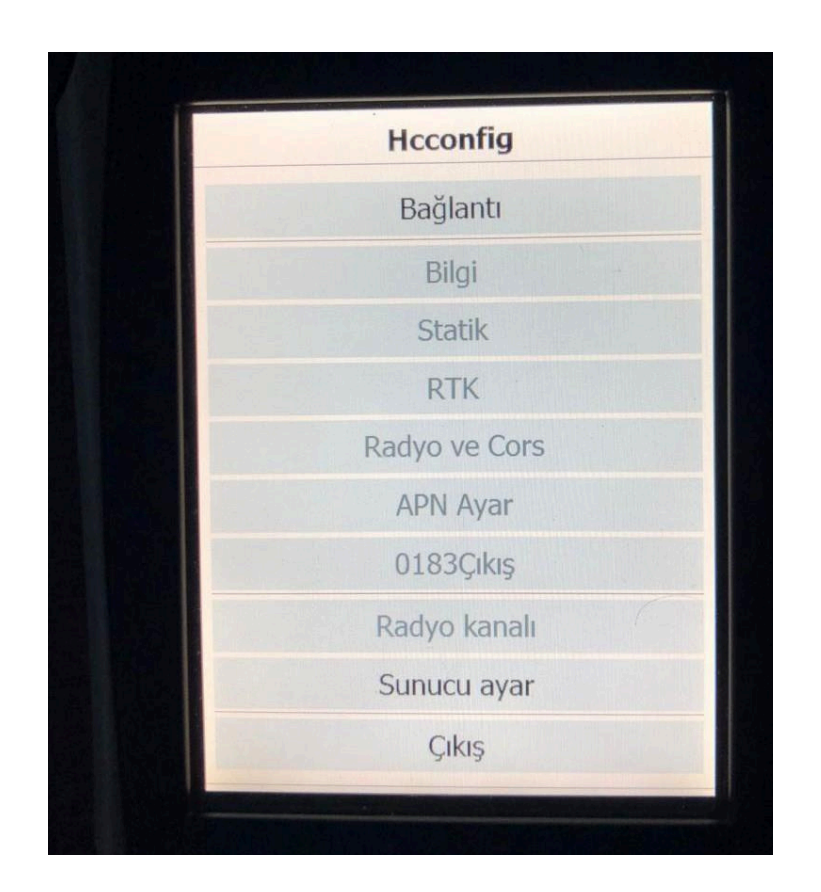

Sistem Bluetooth seçilir Com5 seçilir ve bağlan'a tıklanılır.

| Bağlantı                           |
|------------------------------------|
| Bağ. N Sistem Bluetooth ▼ Ayar     |
| Marka Shanghai Huace               |
| Port COM5                          |
| Baud 9600                          |
|                                    |
|                                    |
|                                    |
|                                    |
|                                    |
| Geri Bağlan Bağ, Kes Klavve        |
| June mary                          |
|                                    |
| A the company of the second second |
|                                    |

| Bağ. N Sistem Bluetooth ▼ Ayar<br>Marka Shanghai Huace<br>Port COM5<br>Baud 9600<br>Bilgi ok X<br>↓ Bağlantı Başaralı |
|----------------------------------------------------------------------------------------------------|
| Marka Shanghai Huace<br>Port COM5<br>Baud 9600<br>Bilgi ok ×<br>Display Bağlantı Başaralı                             |
| Port COM5<br>Baud 9600<br>Bilgi ok X<br>V Bağlantı Başaralı                                                           |
| Baud 9600<br>Bilgi ok X<br>I Bağlantı Başaralı                                                                        |
| Bilgi ok X<br>i Bağlantı Başaralı                                                                                     |
|                                                                                                    |

## Radyo ve CORS'a tıklanır

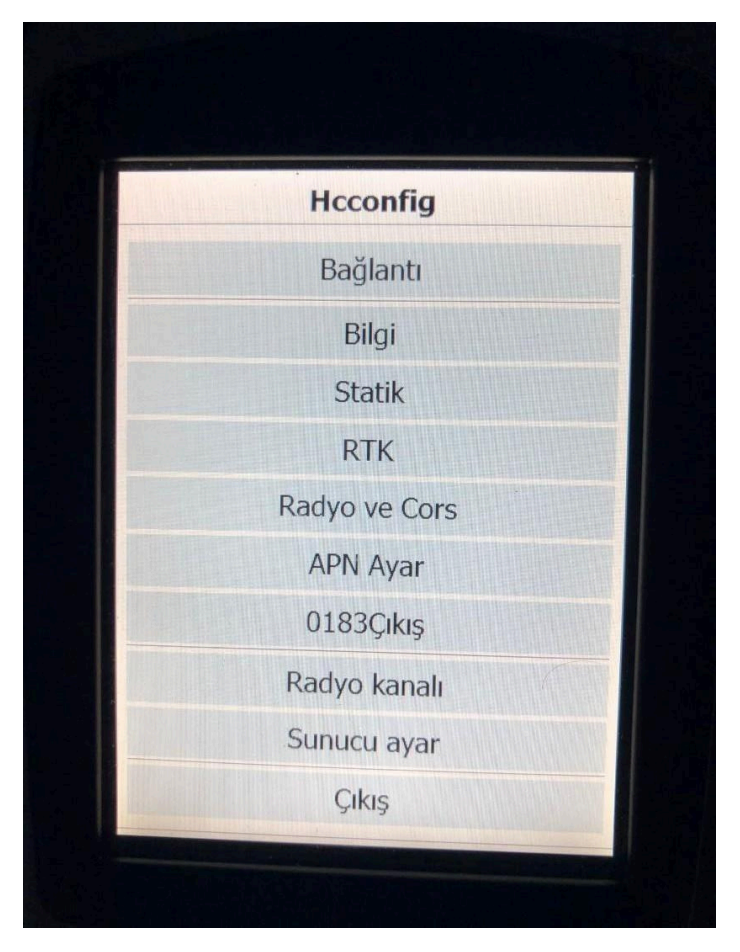

Açılan sayfadan Port kısmında yazan 2101 i silip yerine 55600 yazalım.

Daha sonra ayarı al yazısına tıklayın. İndirilen kaynaklardan çalışmak istediğiniz veriyi seçin. TUSAGA Kullanıcı Adı ve Şifrenizi girin. Daha sonra Oto bağlan işaretlenir ve kaydet'e tıklanır DAHA SONRA CİHAZ KAPATIP TEKRAR AÇARIZ ve cors bağlanmış olur.

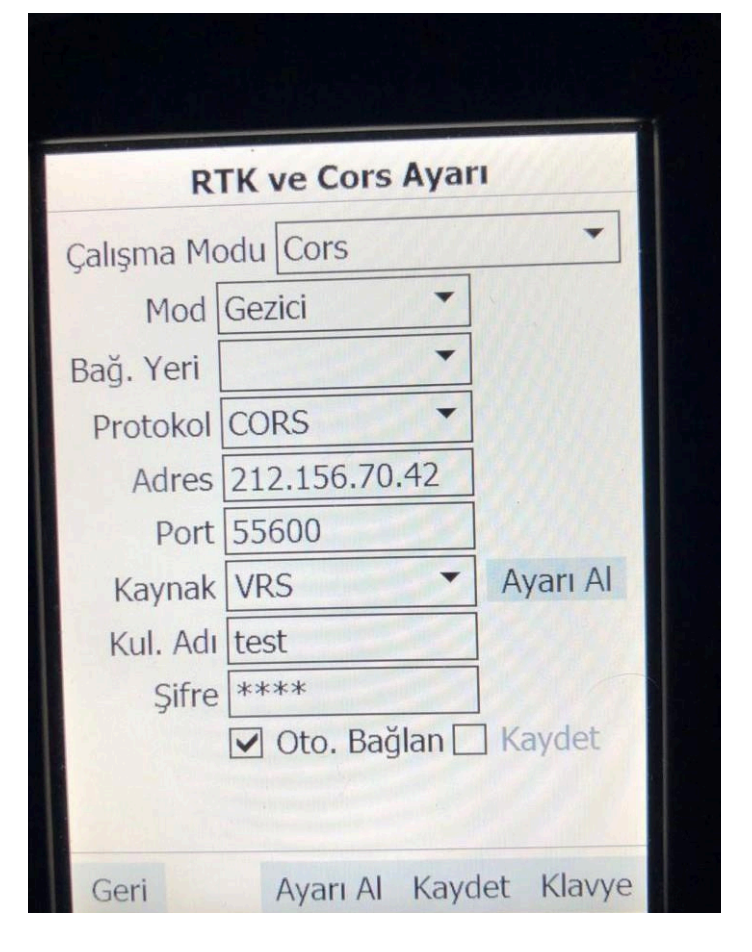

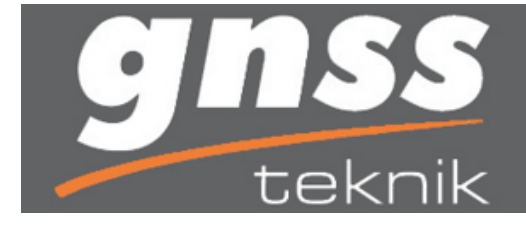

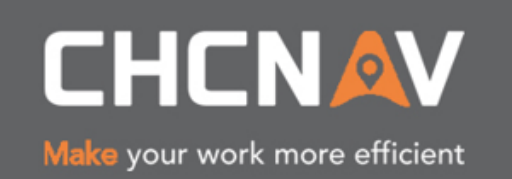